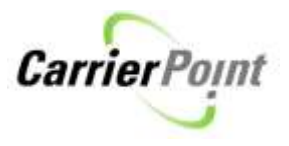

## How to fill in a POD (Delivery Confirmation)

Once logged in to CarrierPoint use the toolbar to select Tender, View Load Tenders.

|                   | TENDER                        | SCHEDULE |  |  |  |  |  |
|-------------------|-------------------------------|----------|--|--|--|--|--|
| Respond to Offers |                               |          |  |  |  |  |  |
|                   | View Load Tenders             |          |  |  |  |  |  |
| ſ                 | Advanced Load Search          |          |  |  |  |  |  |
|                   | Provide Delivery Confirmation |          |  |  |  |  |  |

On Load Tenders page search for loads 'In Transit' or use the link 'You have 1 request for Delivery Confirmation. This link only shows if a user has POD's that are overdue and requested.

| Search Load Tenders                                            |                |              | advanced search   legend                               |                                                            |          |                   |                                                                  |                                                             |      |
|----------------------------------------------------------------|----------------|--------------|--------------------------------------------------------|------------------------------------------------------------|----------|-------------------|------------------------------------------------------------------|-------------------------------------------------------------|------|
| 9 You have 1 request(s) f                                      | or Delivery Co | onfirmation. |                                                        |                                                            |          |                   |                                                                  |                                                             |      |
| 1 Loads(s) met your searc                                      | criteria.      |              |                                                        |                                                            |          |                   |                                                                  | DSM# 💌                                                      | Find |
| DSM ID#<br>Status                                              | Shipper        | Ref# Order#  | Date Range                                             | Origin/Dest.<br>Max Wt / Len                               | Distance | Equip.<br>Wt.     | Actions                                                          | Quick View                                                  | 1    |
| 11536428<br>In Transit<br>Shipper Force Dispatched<br>Approved | test shipper   |              | P:8/22/2012<br>PA:8/22/2012 at 08:00 AM<br>D:8/22/2012 | Nashville, TN 30318<br>Buckhead, GA 30052<br>test -shipper |          | FB 🔶<br>24244 lbs | <u>deliver</u><br><u>charges</u><br><u>feedback</u><br>responses | Configure<br>Show Loads<br>In Transit<br>Audit Status       | •    |
| 1 Loads(s) met your sear                                       | ch criteria.   |              |                                                        |                                                            |          |                   |                                                                  | Any<br>Posted in the last<br>1 week<br>Audit Payment Status | •    |

Users can search for these loads the same as any others. Be sure you search back far enough as some loads may be older.

OR

Use the search option above the Quick View. This will search all loads without any filters.

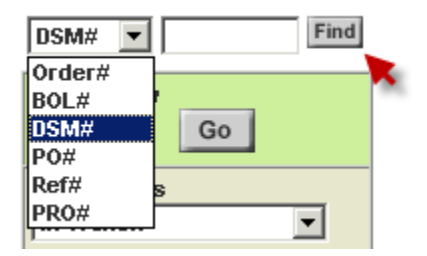

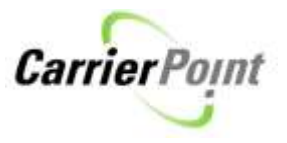

## After finding load needed, click either the DSM or Deliver link

| Search Load Tende                                              |              | advance     | ed search                                              |                                                            |          |                   |                                             |                                                             |      |
|----------------------------------------------------------------|--------------|-------------|--------------------------------------------------------|------------------------------------------------------------|----------|-------------------|---------------------------------------------|-------------------------------------------------------------|------|
| Vou have 1 request(s) for Delivery Confirmation.               |              |             |                                                        |                                                            |          |                   |                                             |                                                             |      |
| 1 Loads(s) met your searc                                      | h criteria.  |             |                                                        |                                                            |          |                   |                                             | DSM#                                                        | Find |
| DSM ID#<br>Status                                              | Shipper      | Ref# Order# | Date Range                                             | Origin/Dest.<br>Max Wt / Len                               | Distance | Equip.<br>Wt.     | Actions                                     | Quick View                                                  | 1    |
| 11536428<br>In Transit<br>Shipper Force Dispatched<br>Approved | test shipper |             | P:8/22/2012<br>PA:8/22/2012 at 08:00 AM<br>D:8/22/2012 | Nashville, TN 30318<br>Buckhead, GA 30052<br>test -shipper |          | FB 🔶<br>24244 lbs | deliver<br>charges<br>feedback<br>responses | Configure                                                   | •    |
| 1 Loads(s) met your sear                                       | ch criteria. |             |                                                        |                                                            |          |                   |                                             | Any<br>Posted in the last<br>1 week<br>Audit Payment Status | ]    |

If you click the DSM, scroll to Delivery section on shipment detail page.

## Click link Supply Del Conf

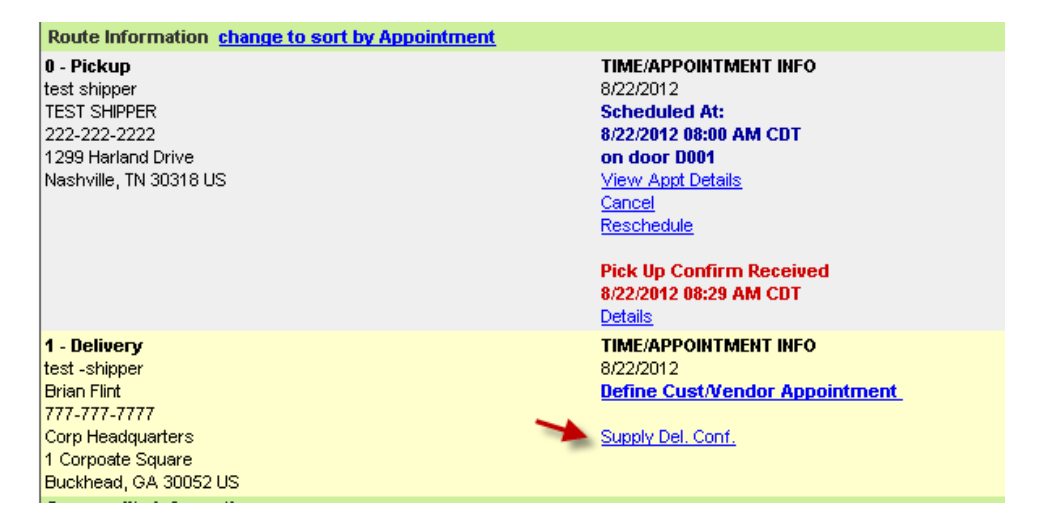

## Fill in required data and submit

| <b>Belivery Confir</b> | mation Information    |                                   |         |     |          |                         |                             |
|------------------------|-----------------------|-----------------------------------|---------|-----|----------|-------------------------|-----------------------------|
|                        | DSM ID: 11536428      |                                   |         |     |          | Stop: 1                 | fest -shipper: Buckhead, GA |
|                        | Contact: TEST SHIPPER |                                   |         |     |          | Truck Number:           |                             |
|                        | Shipper: test shipper |                                   |         |     |          | Equipment Number:       |                             |
|                        |                       | Date BOL was signed (MM/00/YYYY): | 8/22/20 | 12  | \$       |                         |                             |
|                        |                       | Time BOL was signed:              | 09      | 39  | AM . EDT | low                     |                             |
|                        |                       | BOL was signed for by             | -       |     |          | (full name or Ticket #) |                             |
|                        |                       | Notes & Exceptions:               |         | _   |          |                         |                             |
|                        |                       | Late Reason Code:                 | Select  | One |          |                         |                             |
|                        |                       | Late Explanation:                 | -       |     |          |                         |                             |
|                        |                       | P00 was entered on:               |         |     |          |                         |                             |

Clicking the deliver link will take you to the same view as above.